# Manuel d'utilisation de Minecraft Serveur Creator :

# <u>1 – Premier démarrage :</u>

Au premier démarrage, vous allez voir afficher à votre écran deux fenêtres :

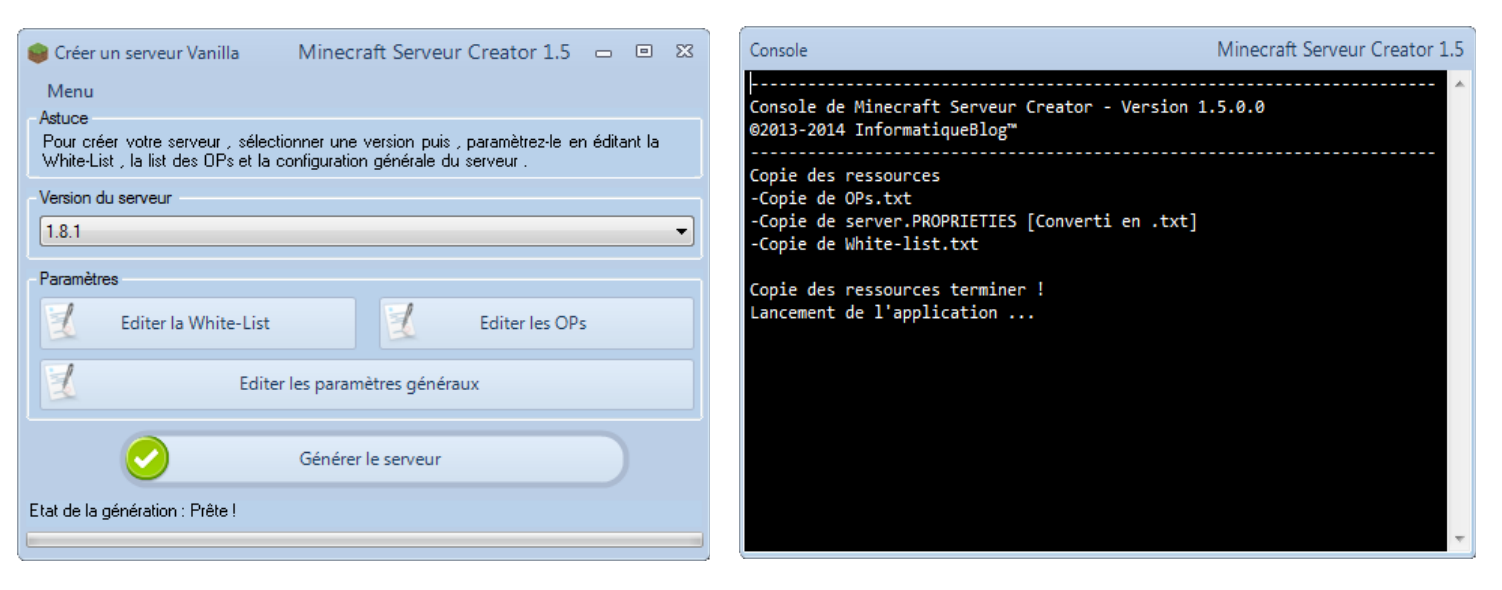

Interface Vanilla

Console

#### 1) La console :

Cette console , intégrer eu logiciel , va afficher toutes les actions réaliser par le logiciel . Les erreurs de génération seront afficher dans la console . A l'avenir , les erreurs seront répertorié sur le futur site officiel de Minecraft Serveur Creator .

Cette console est paramétrable :

-Vous pouvez choisir d'enregistrer les « logs » de la console , c'est à dire tout le texte afficher de l'ouverture à la fermeture du logiciel . Il seront enregistrés dans Mes documents\Minecraft Serveur Creator\Logs

-Vous pouvez choisir d'afficher\masquer la console

Ces deux options sont l'interface « Options » (voir plus bas)

#### 2) L'interface Vanilla :

L'interface Vanilla va vous permettre de créer votre serveur Minecraft . Les explications sont décrites plus bas .

# II – Créer sont serveur Minecraft Vanilla :

#### 1) Choisir sa version :

Pour choisir sa version, rendez-vous dans la rubrique « Version du serveur »

| -Version | n du serveur |          |
|----------|--------------|----------|
| 1.8.1    |              | <b>•</b> |

Sélectionnez , parmi les versions proposées , la version de votre serveur . Cette version sera celle utilisé pour vous connecter à votre serveur .

### 2) Édition de la White-List :

Pour éditer la White-List , rendez-vous dans la rubrique « Paramètres » , puis cliquez sur le bouton « Éditer la White-List »

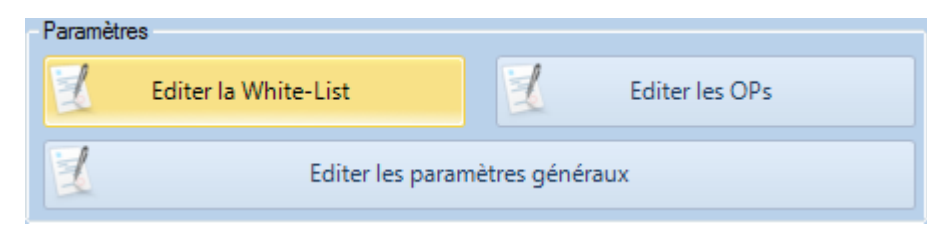

Vous arrivez sur une fenêtre comme ceci :

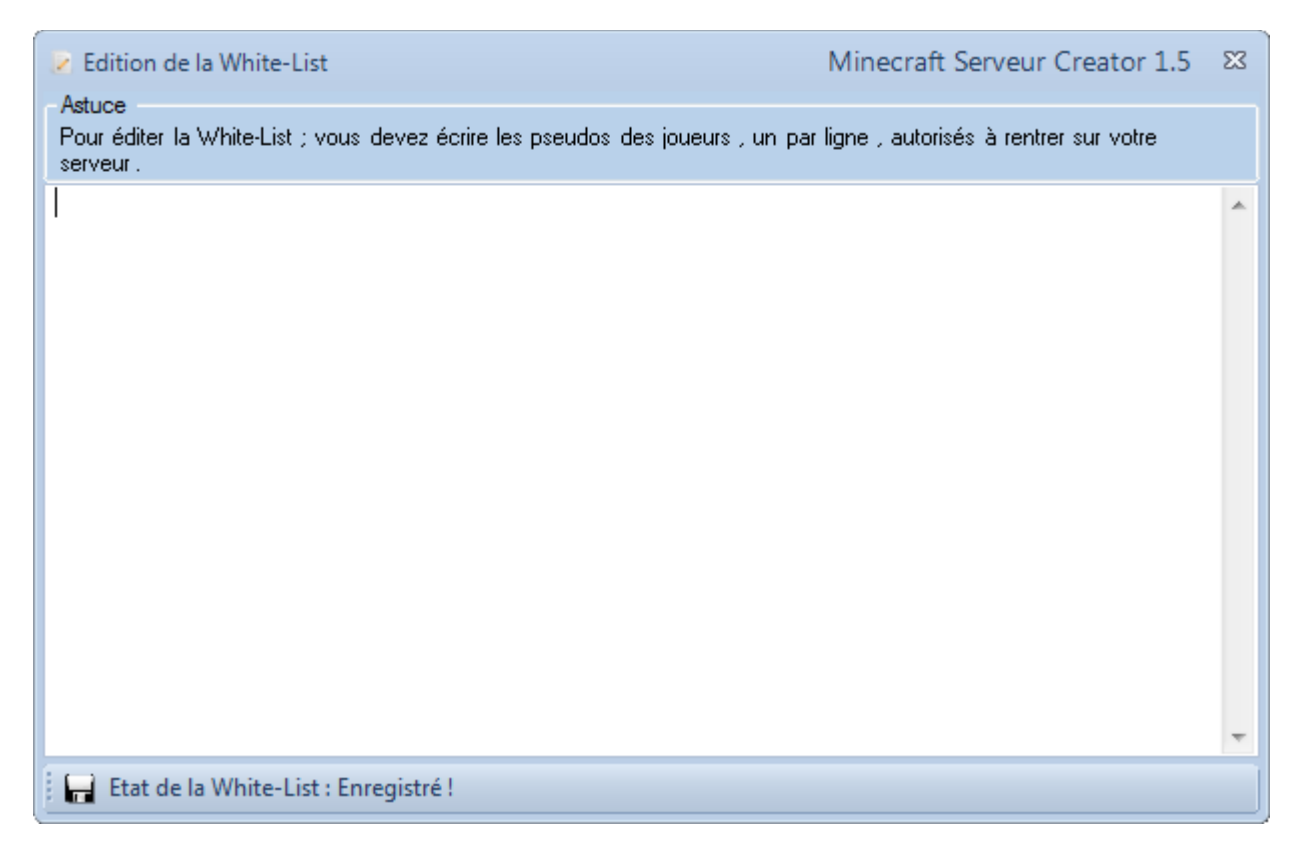

La white-list consiste à autoriser l'accès que au joueurs dont leurs pseudos sont inscrits dans le fichier « white-list.txt »

Pour mettre des pseudos , il suffit d'en écrire un par ligne . Minecraft Serveur Creator se chargera du reste ...

### 3) Édition de la liste des ops :

Pour éditer les Ops , rendez-vous dans la rubrique « Paramètres » , puis cliquez sur « Editer la liste des Ops »

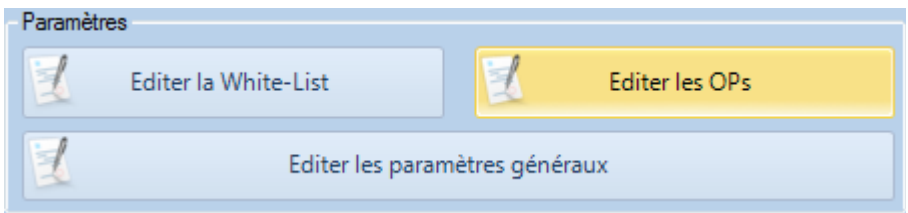

Vous arrivez sur une interface comme ceci :

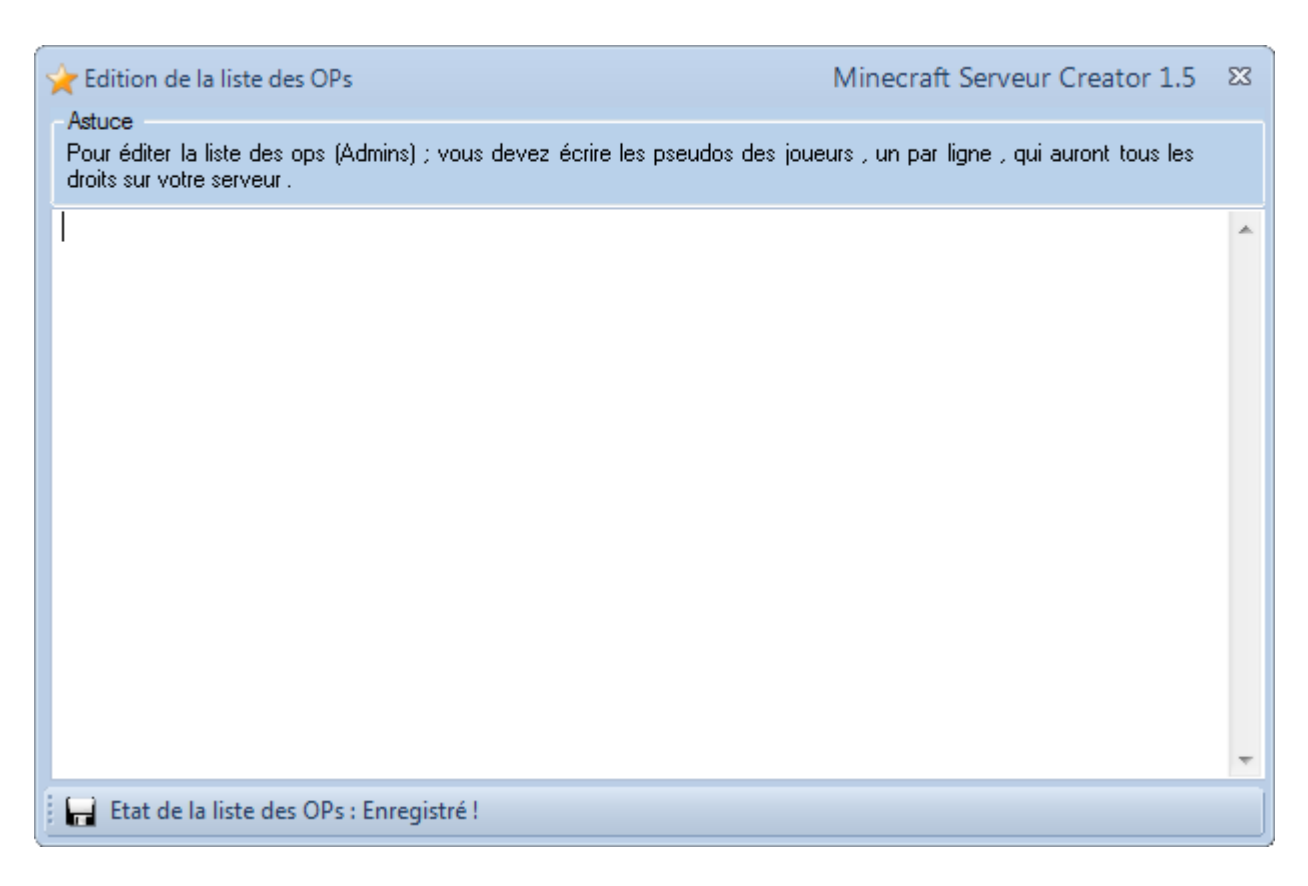

La liste des Ops consiste à mettre tout les droits aux joueurs dont le pseudos est inscrit dans le fichier « Ops.txt » . Mais Minecraft Serveur Creator le fera automatiquement , il suffira de mettre un pseudo par ligne et le logiciel le générera .

# 4) Édition des paramètres généraux :

Pour éditer les paramètres généraux du serveur, rendez-vous dans la rubrique « Paramètres » puis cliquez sur le bouton « Éditer les paramètres généraux »

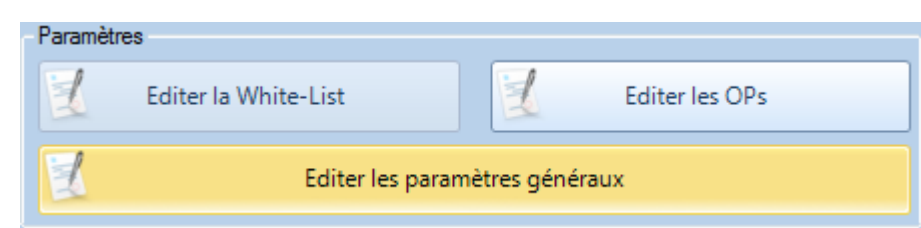

Vous arriverez sur la fenêtre qui suit :

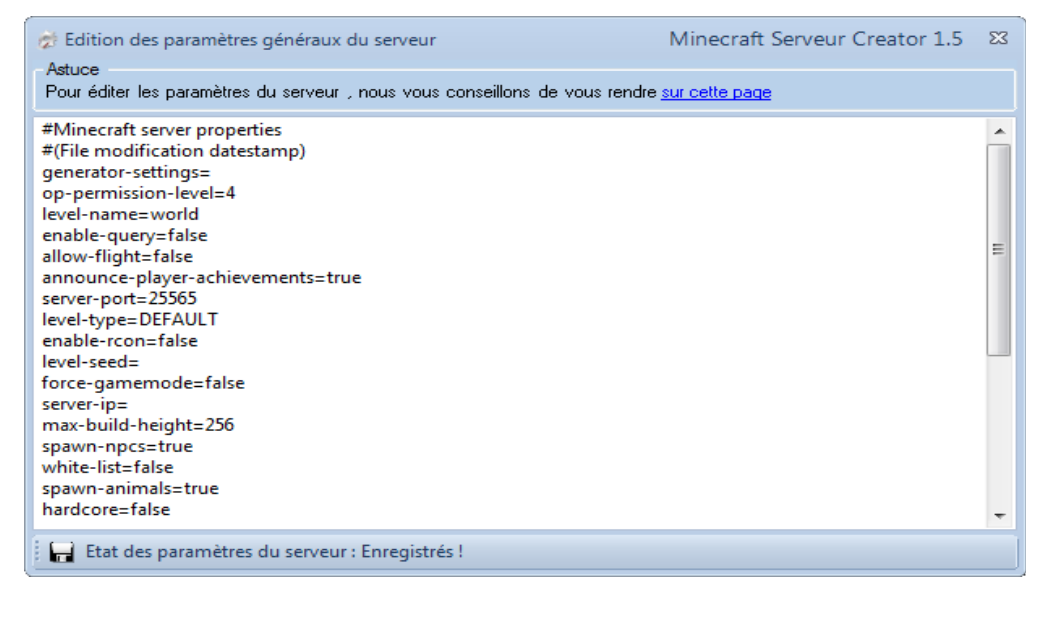

Vous pourrez éditer le fichier « server.PROPRIETIES » directement depuis le logiciel . Pour plus d'informations sur à quoi correspondent les options , cliquez sur le lien présent en haut de la fenêtre « sur cette page »

### 5) La génération :

Après avoir éditer tout les paramètres, vous pouvez cliquez sur le bouton « Générer le serveur »

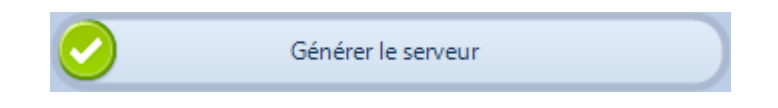

Choisissez un dossier ou le générer

Vous devrez ensuite accepter la licence EULA de Mojang :

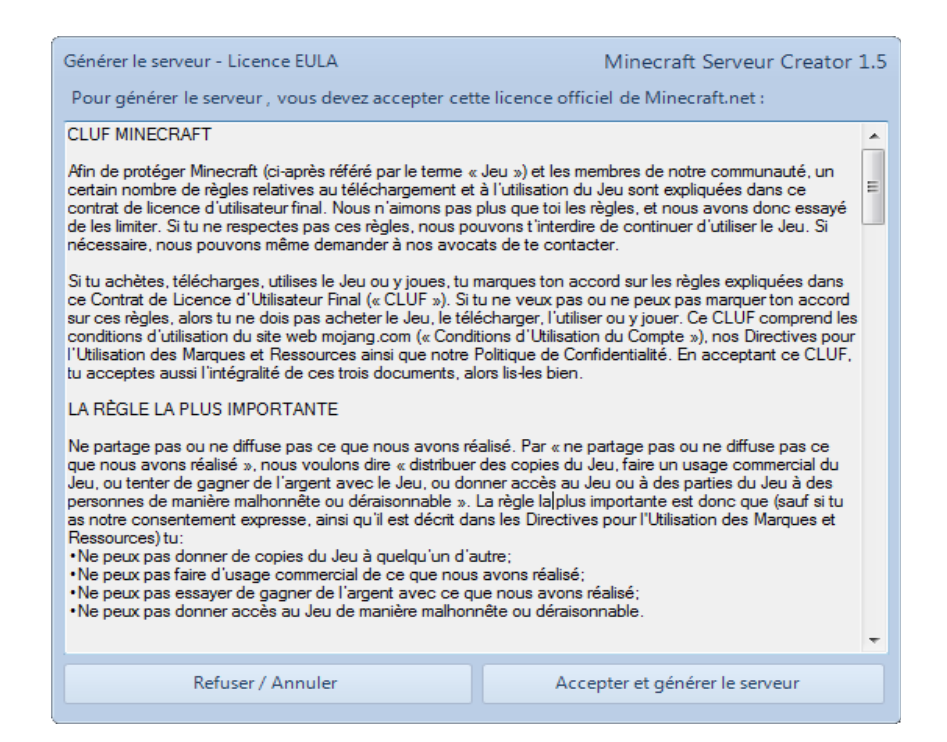

Cliquez sur « Accepter et générer le serveur »

Et voilà, votre serveur à été générer à l'emplacement de votre choix !

Les options ne sont pas complexes, si vous voulez de l'aide, envoyez un e-mail à <u>informatiqueblog@gmx.fr</u>

Ce manuel est la propriété d'informatiqueblog<sup>™</sup>, tous droits réserver.